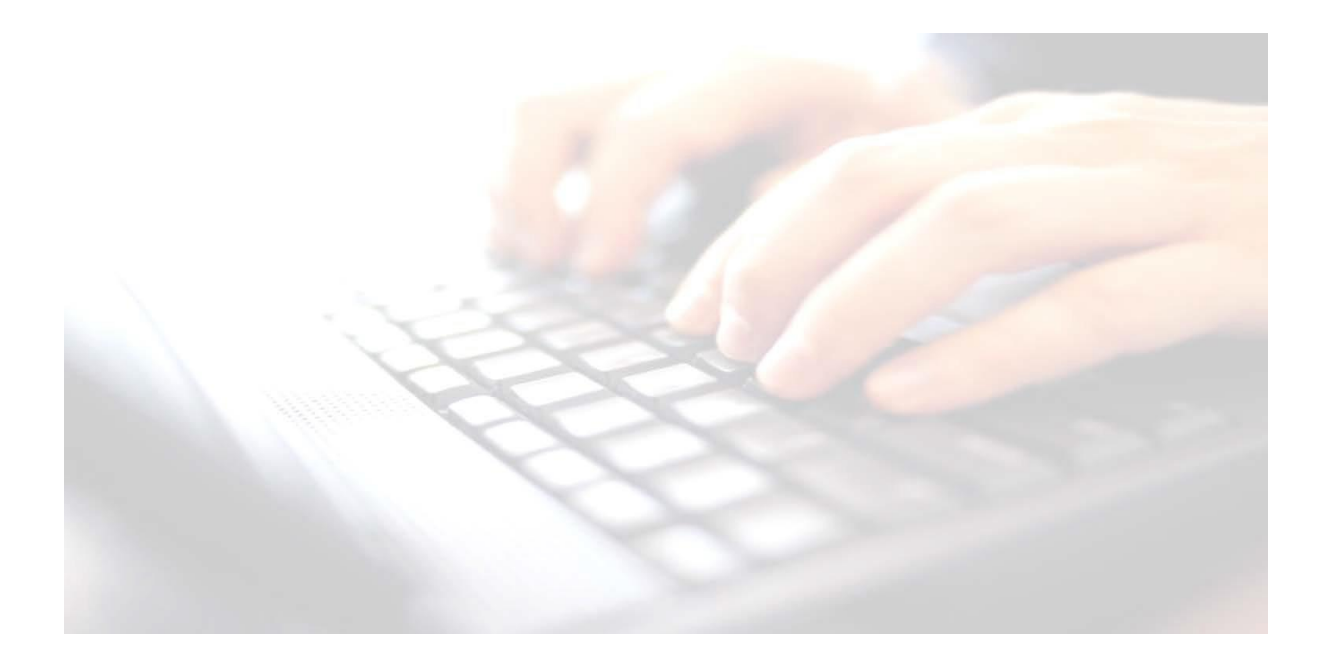

## **Appendix 9**

# Downloading & Importing KS2 Outcomes into SIMS

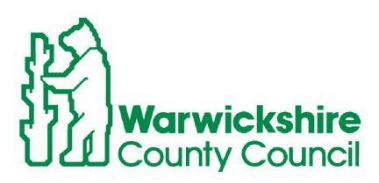

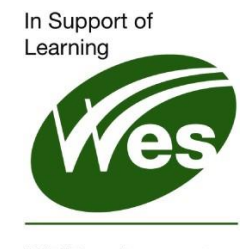

ICT Development Service

## Contents

| Downloading from the Primary Assessment Gateway (PAG) Key |
|-----------------------------------------------------------|
| Stage 2 Test Outcomes 4                                   |
| Importing Key Stage 2 Test Outcome results into SIMS 5    |

#### Downloading & Importing KS2 Test Outcomes into SIMS

Key Stage 2 Teacher Assessments results will be entered into SIMS via the Key Stage 2 wizard marksheet and subsequently uploaded via CTF to the **Primary Assessment Gateway (PAG).** These results will then be checked and validated by **PAG**. Once this process has been completed, the Test Outcome results will be available to download from the **Primary Assessment Gateway (PAG)** and then imported into SIMS.

The following instructions will guide you through the process of downloading from the **Primary Assessment Gateway (PAG)** the **Key Stage 2 Test Outcomes.** Once downloaded and saved onto your computer, schools will then be able to import the **Key Stage 2 Test Outcomes** into SIMS.

You may find the following video useful. Simply highlight, copy and paste into a web browser.

https://www.youtube.com/watch?v=4hrtHxPgKLk

### Downloading from the Primary Assessment Gateway (PAG) Key Stage 2 Test Outcomes

Schools will be able to download the KS2 Test Outcomes from Primary Assessment Gateway from Tuesday 11<sup>th</sup> July 2023

1. Log in to **Primary Assessment Gateway**. <u>https://uat.primaryassessmentgateway.education.gov.uk/publicaccessuat/selfservice/</u> <u>citizenportal/login.htm</u>

Primary Assessment Gateway

| Sign In                                             |
|-----------------------------------------------------|
| Please complete username and password               |
| All fields with an asterisk (*) are mandatory.      |
| Username (in most cases, this will be your email) * |
|                                                     |
| Password *                                          |
|                                                     |
| Sign in                                             |
|                                                     |
| I have torgotten my upername                        |
|                                                     |

2. If you do not know what the username and/or password is, you may have to use the following options: If you do not have access to the username/password, you will have to register.

| I have forgotten my username |  |
|------------------------------|--|
| I have forgotten my password |  |

- 3. Select the tab labelled "My Activity"
- 4. Select "Available Activity"
- 5. Select "School Control File"
- 6. Return to "Available Activity"
- 7. Select "View and download KS2 test results".
- 8. Download the available CTF.

Download and save the file in a location SIMS will be able to see when importing into SIMS. (If you can't find the CTF have a look in the **Downloads** folder. The CTF will have to be moved to a location usually the **Y: Drive MIS/ CTFIn** 

## Importing Key Stage 2 Test Outcome results into SIMS

 Once the CTF has been downloaded and saved accordingly, use route: Routines / Data In / Import CTF/ Select: Add KS2 data for existing pupils only from the available options.

| General                                   |  |
|-------------------------------------------|--|
|                                           |  |
| Add Data for New Pupils Only              |  |
| Add Data for Existing Pupils Only         |  |
| Add KS1 for Existing Pupils Only          |  |
| Add KS2 for Existing Pupils Only          |  |
| Add Phonics Data for Existing Pupils Only |  |
| Add FSP data for Existing Pupils Only     |  |
|                                           |  |
|                                           |  |

- 2. Click on the little yellow file to the right of the tab **2 Import Selection /CTF file** box and navigate to where the CTF has been saved
- 3. select the CTF file, click **Open** The file will now appear in the **CTF File** box.
- 4. Before clicking the **Import** button, just check that you have selected the right options of only adding **KS2** for Existing Pupils Only.
- 5. If incorrect, just start again using the above instructions.

| 2 Import Selection  |                                       |                                                                                                 |
|---------------------|---------------------------------------|-------------------------------------------------------------------------------------------------|
| CTF File            | i i i i i i i i i i i i i i i i i i i | <ul> <li>Only KS2 will be added.</li> <li>KS2 will only be added for existing pupils</li> </ul> |
| Place new pupils in | V Effective Date 28/03/2023           | <ul> <li>KS2 will only be added where they<br/>are missing</li> </ul>                           |

Once imported, results may be viewed by using route: **Tools| Performance | Assessment | Wizard manager, select Key Stage 2 2023 Wizard**. Click **Next**, Click **Next** again.

You will be presented with the **Marksheets** screen. Open the **KS2 C Test Outcomes 2023**. If results aren't appearing, click the **Calculate** button at the top of the screen. **Save** the marksheet.

You can then open the KS2 D Broadsheet (Reviewed) 2023 for further facts and figures.

| arksheets                       |                     |                       |                          |    |
|---------------------------------|---------------------|-----------------------|--------------------------|----|
| ilter: Incomplete v Ple         | ease select a Marks | heet and click on the | pencil to enter/edit dat | a. |
| Template                        | Group               | Last Used             | Complete                 | 0  |
| KS2 & Teacher Assessments 2023  | Year 6              |                       |                          |    |
| KS2 C. Test Outcomes 2023       | Year 6              |                       |                          |    |
| KS2 D. Broadsheet (Review) 2023 | Year 6              |                       |                          |    |
|                                 |                     |                       |                          |    |
|                                 |                     |                       |                          |    |
|                                 |                     |                       |                          |    |
|                                 |                     |                       |                          |    |
|                                 |                     |                       |                          |    |
|                                 |                     |                       |                          |    |
|                                 |                     |                       |                          |    |
|                                 |                     |                       |                          |    |
|                                 |                     |                       |                          |    |
|                                 |                     |                       |                          |    |
|                                 |                     |                       |                          |    |